# インターネット出願の手順

本学の出願方法は、インターネットを利用した方法となります。本学受験生サイトのインターネット出願サイト にアクセスしてください。

インターネット出願サイト【https://adm.showa-u.ac.jp/admission/info/web-apply.html】 ※登録期間:各入試区分の出願開始日10時~出願締切日16時まで登録可能

### 出願完了までの流れは、以下の通りです

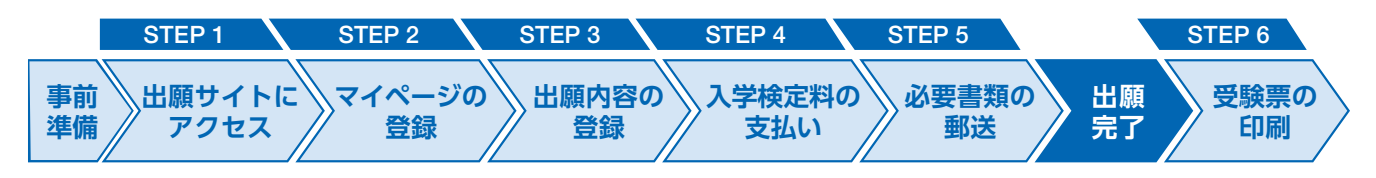

#### 事前準備

インターネットで出願登録を行うには、以下のいずれかが必要となります。

パソコン/スマートフォン/タブレット端末

### ①インターネット環境を整える

●下表を確認し、出願推奨環境を整えてください。

●ブラウザによっては「Cookieの有効化」「JavaScriptの有効化」「TLSの有効化」が必要ですが、画面の 指示に従って環境を整えることができます。

| ブラウザ    | ・Google Chrome最新版<br>・Safari最新版<br>・Firefox最新版<br>・Microsoft Edge                                                                     | <ul> <li>●いずれか1つ用意してください。</li> <li>●セキュリティソフトをインストールしている場合、正常に<br/>動作しない場合がありますので注意してください。</li> </ul>                       |  |
|---------|----------------------------------------------------------------------------------------------------|----------------------------------------------------------------------------------------------------|--|
| プリンター   | A4の用紙が印刷できる機種<br>「出願用宛名ラベル」<br>「本人控え」<br>「受験票」を印刷します。                                                                                 | <ul> <li>●プリンターを所有していなかったり、印刷できない場合、</li> <li>「出願用宛名ラベル」については封筒にその内容を手書きすることで代用できます。</li> <li>●詳細はP.47を参照してください。</li> </ul> |  |
| メールアドレス | <ul> <li>●出願受付状況をお知らせするため、確認メール(「出願登録案内メール」「支払完了メール」)を送信します。</li> <li>●頻繁に確認できるメールアドレスを用意してください。メールが届かない場合は、P.49を参照してください。</li> </ul> |                                                                                                    |  |

#### ②写真データを準備する

インターネット出願登録時に、受験者本人の写真データを登録する必要があります。試験時の本人照合に用 いますので、証明写真機や写真店等で撮影された本人であることが確実に確認できる写真データを準備して ください。

- 1) 出願前3カ月以内に撮影(各入試区分の出願期間の初日から数える)
- 2) カラー写真(白黒は不可)
- 3) 正面、上半身、脱帽、背景は無地(風景、カーテンを背景にした写真データは不可)
- 4) 受験時に眼鏡を着用している場合は、眼鏡着用で撮影すること(サングラス不可)
- 5) データファイル形式「.jpg」
- 6) データサイズは200KB以上、10MB以下
- 7) 加工不可

〈注意〉

- ・上述の条件を満たせば、スマートフォンで撮影した写真データを登録できます。
- ・目元がはっきりと確認できない等、個人の判別が困難な写真データは不備扱いとなります。
- ・プリントされた写真をスマートフォン等で撮影(複写)した写真データは不備扱いとなります。
- ・写真をアップロードする際には、出願サイトのトリミング機能等が利用できます。

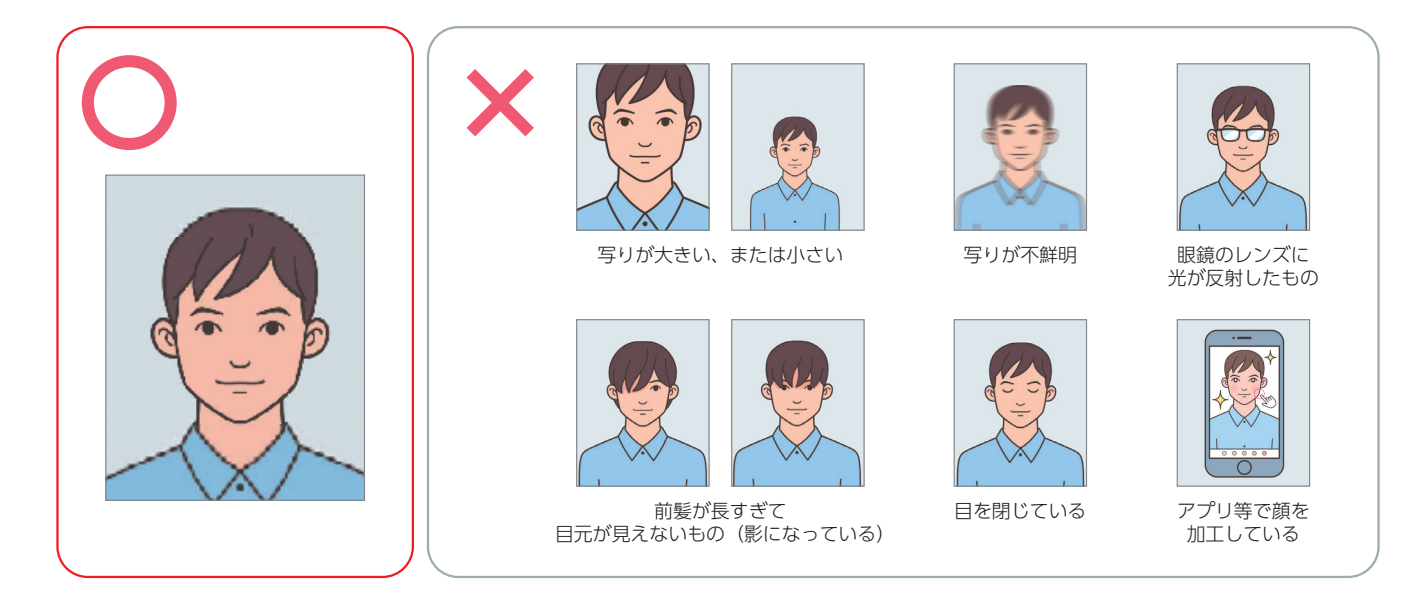

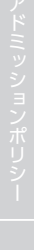

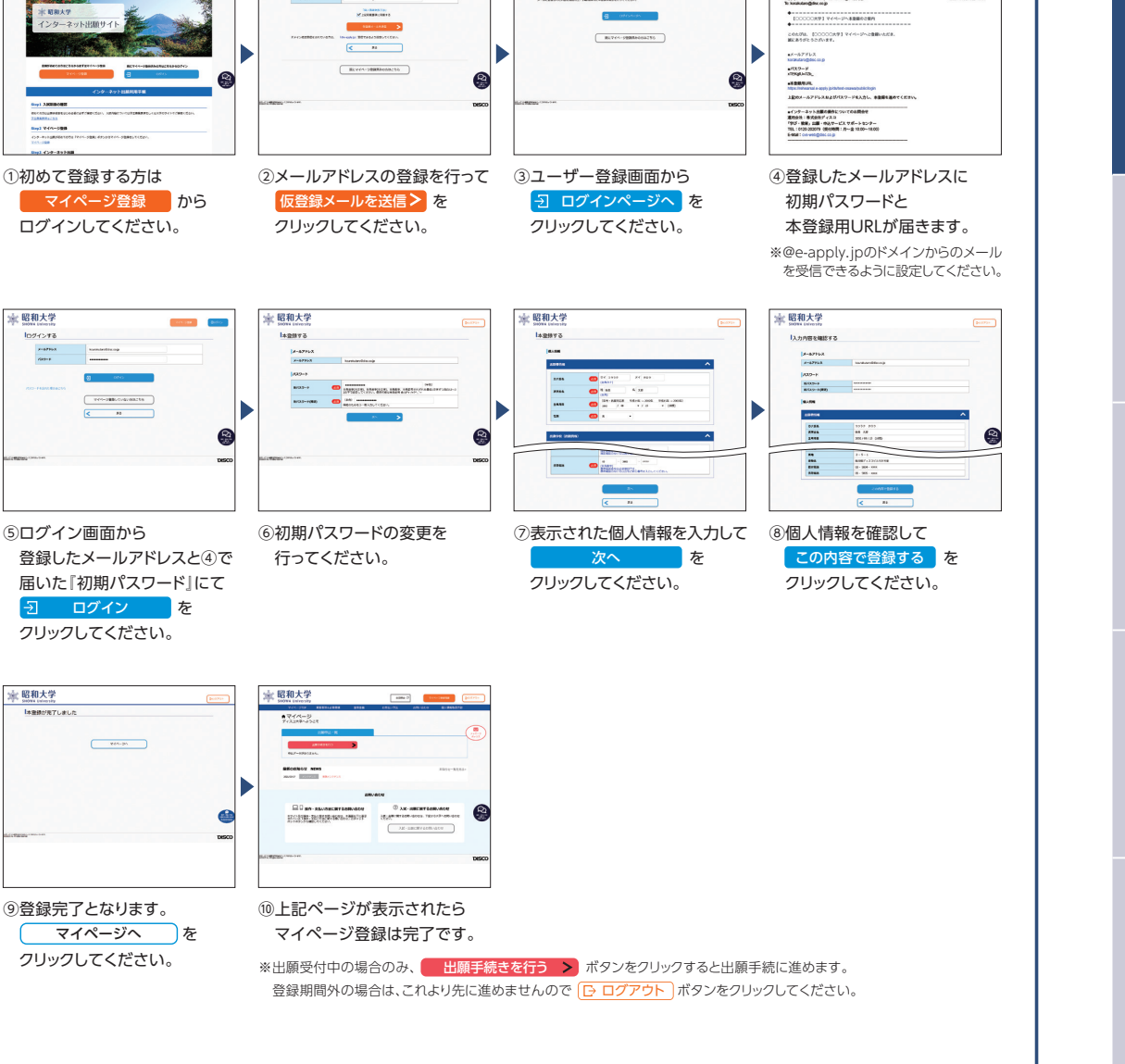

からアクセス

率 昭和大学

🛛 昭和大学

x-47 /49-

🚖 昭和大学

大学ホームページ

または、

インターネット出願サイト

マイページの登録

**STEP** 

STEP

Ζ

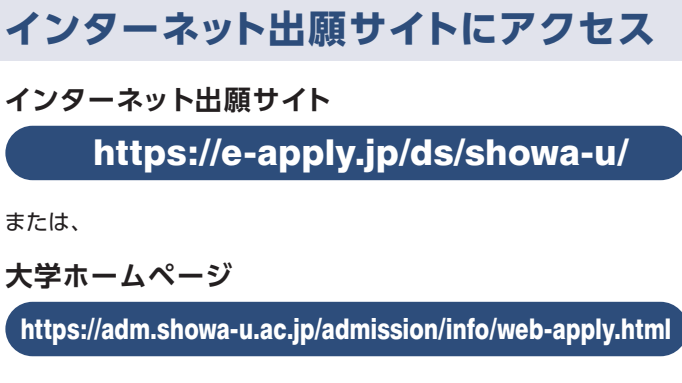

昭和大学

「仮登録メールを送信しました

画面の手順に従って、必要事項を入力してマイページ登録を行ってください。

1084 7 **2111-108** 

なお、マイページの登録がお済みの方は、STEP3に進んでください。

メールアドレスで仮登録する

☆ 昭和大学

-

top3 インターネット出

1084 C

Treedes gover

😹 昭和大学

(昭和大学 インターネット出願サイト

昭和大学

[00000大学] マイページへ本語 esphy/27.Linh-int vanh-hige-sph Te headstengdes cop

### 44

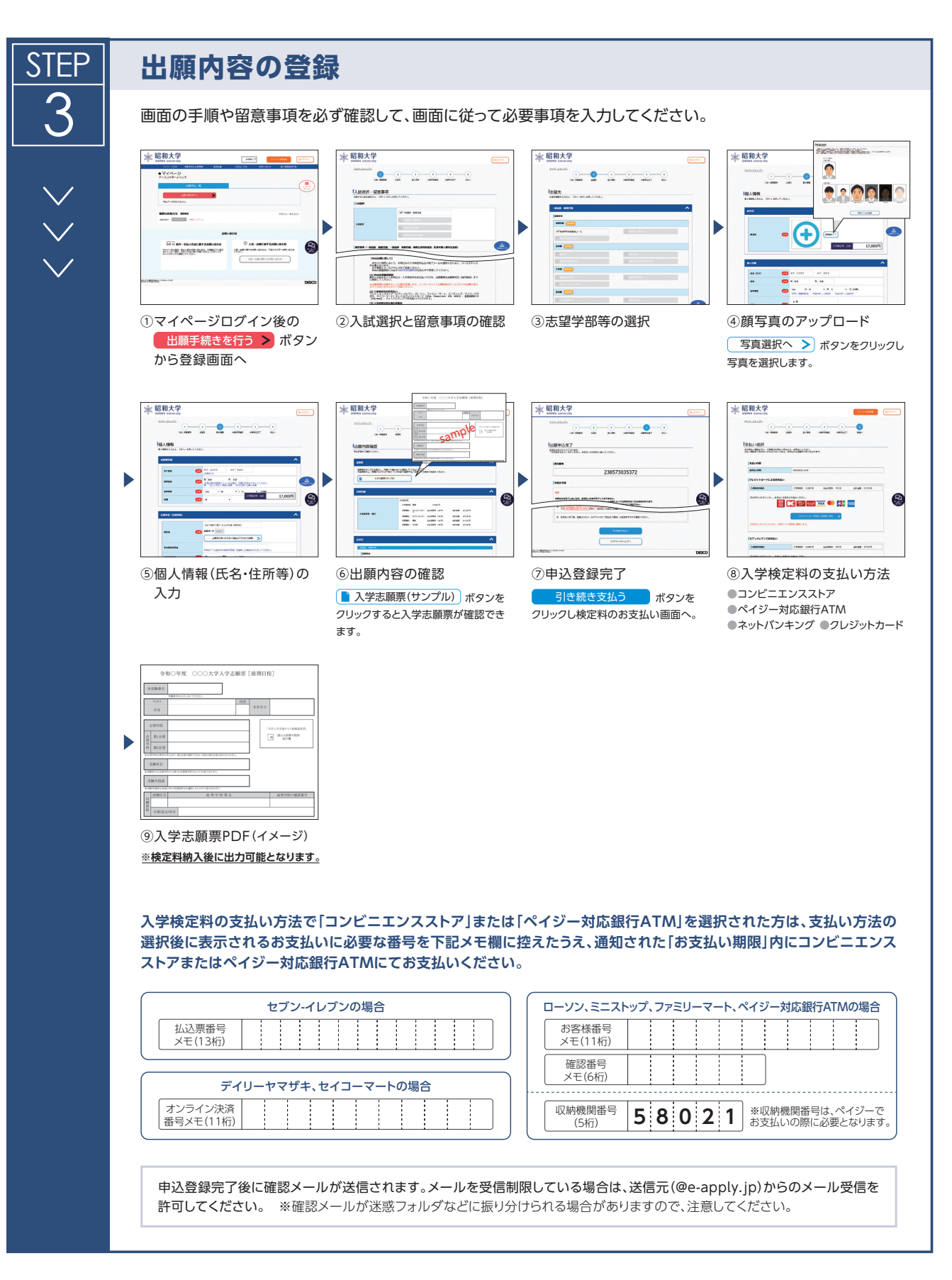

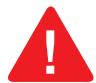

#### 申込登録完了後は、登録内容の修正・変更ができませんので誤入力のないよう注意してください。ただし、入学検定料支払い前であれば 正しい出願内容で再登録することで、実質的な修正が可能です。

※「入学検定料の支払い方法」でクレジットカードを選択した場合は、出願登録と同時に支払いが完了しますので注意してください。

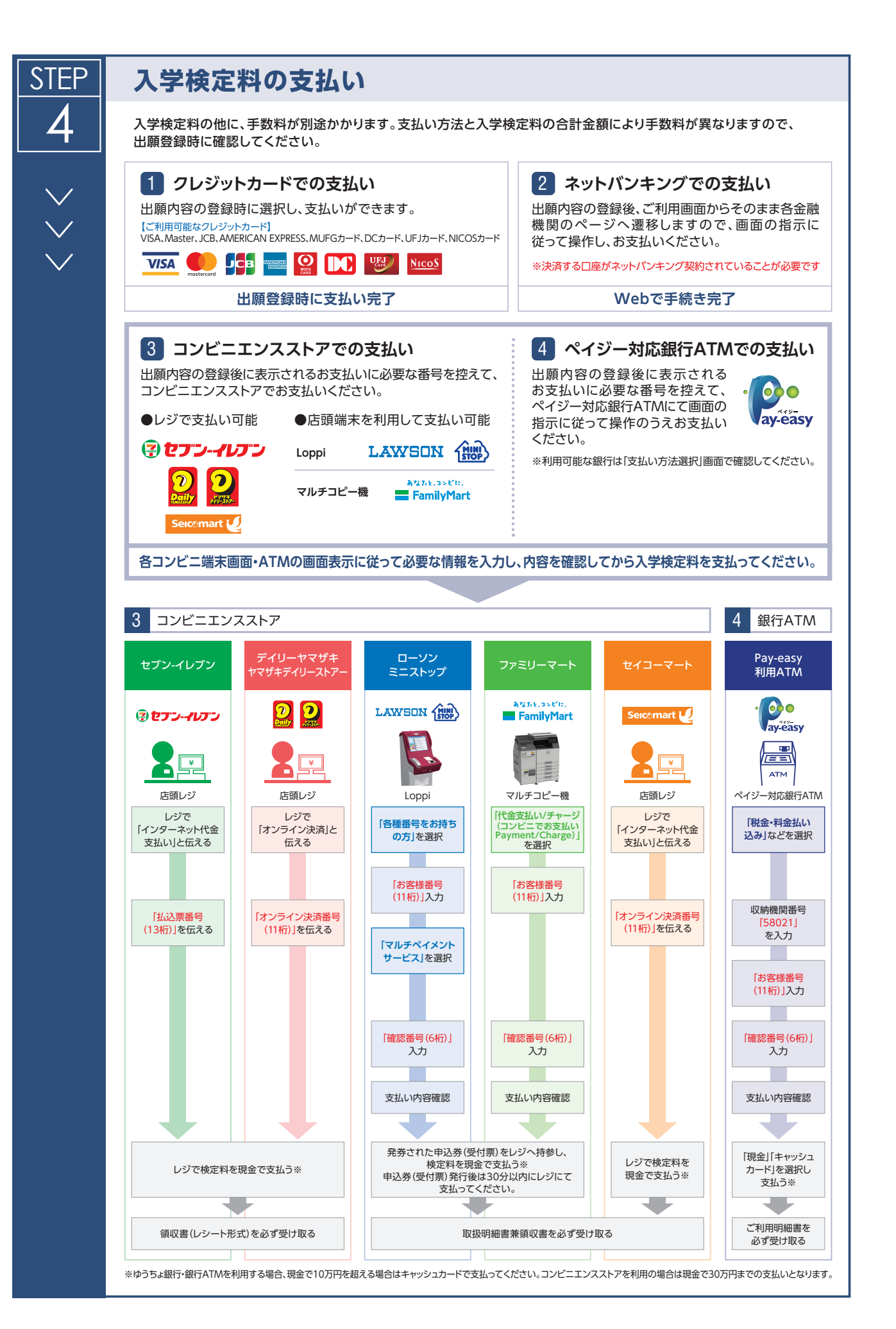

出

### 必要書類の印刷と郵送 Web上で登録しただけでは出願は完了していませんので注意してください。

#### 「入学志願票」「出願用宛名ラベル」の印刷

入学検定料を納入するとマイページの「出願確認」 画面に「入学志願票」「出願用宛名ラベル」のPDF ファイルが表示されます。<u>A4用紙にカラー(白黒</u> 不可)・片面で印刷してください。

●自宅にプリンターがない場合、学校・コンビニ等のプリンター 利用をご検討ください。

#### 「出願書類」の郵送

**STEP** 

L

①出願書類は入試区分、学部学科によって異なり ます。

P.37~の「出願書類」を参照のうえ、間違いの ないように出願書類をそろえてください。

②確認後、印刷した「出願用宛名ラベル」を市販の 角型2号封筒に貼り付け、出願書類を封入してく ださい。

③郵便窓口から簡易書留・速達で以下の願書受付 センター宛てに郵送してください。

| 送付 | 〒370-8691 | 日本郵便株式会社<br>私書箱105号 |      | 高崎郵便局 |   |
|----|-----------|---------------------|------|-------|---|
| 先  |           | 昭和大学                | 願書受付 | オセンター | 行 |

④出願締切日「必着」です。 出願期間はP.13を確認してください。

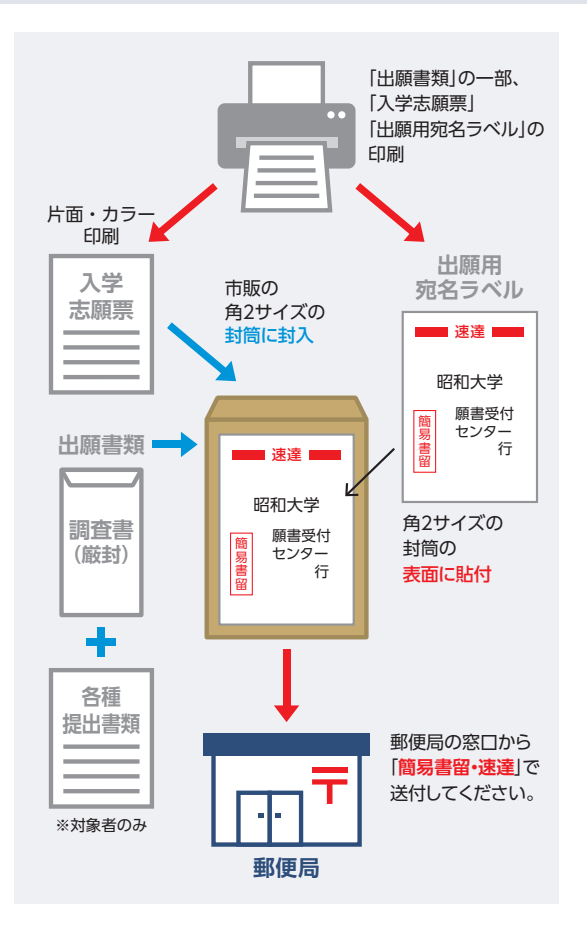

#### ※本学窓口での受付は一切行いません。

※出願書類に不備があるものは受け付けません。

※提出された出願書類の返却・差替には一切応じられません。

※出願締切日(必着)以降に提出された出願書類は一切受け付けません。

※出願書類郵送先の郵便局に書類を持参する場合は、営業時間を確認のうえ、持参してください。

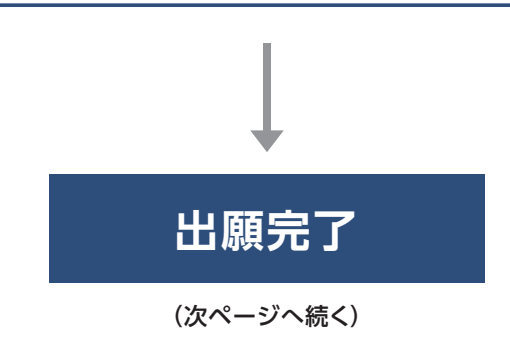

## 出願完了

出願時の 注意点 出願はインターネット出願サイトでの登録完了後、入学検定料を支払い、不備のない必要書類が到着 して完了となります。登録が完了しても出願書類の提出期限に書類が届かなければ出願を受理できま せんので注意してください。

※インターネット出願は24時間可能です。ただし、出願登録は出願締切日16時まで、入学検定料の支払いは出願登録時に指定される期限までに行って ください(営業時間はコンビニエンスストアやATMなど、施設によって異なります)。

※必要書類の郵送は出願締切日必着です。出願期間内に不備が解消されない場合は受験資格はありません。ゆとりを持った出願を心がけてください。

ご案

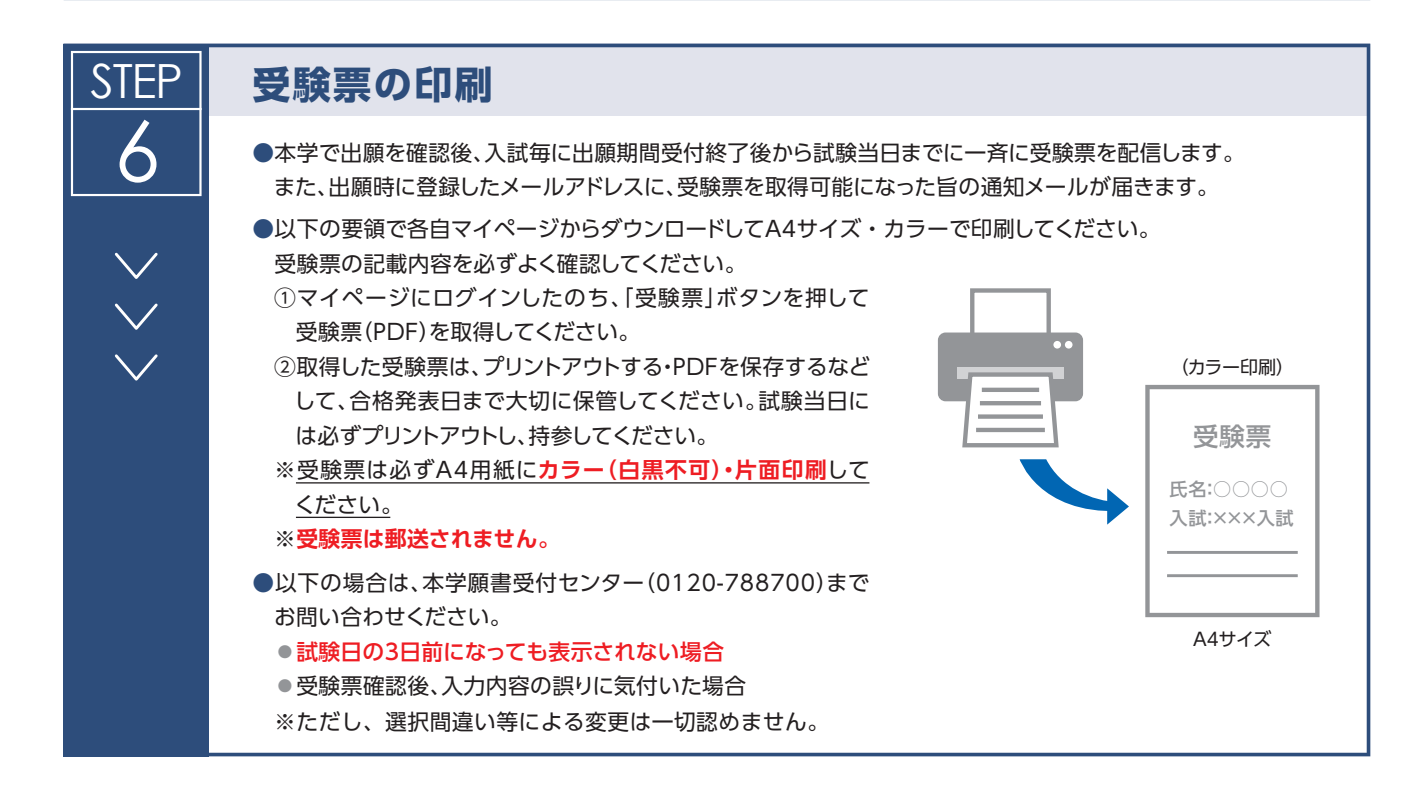

### 問い合わせ先

| インターネット出願について<br>出願専用ページ(マイページ)、<br>入学検定料の支払方法について | 「学び・教育」 出願・<br>申込サービス<br>サポートセンター | TEL 0120-202079                                                                   |  |
|----------------------------------------------------|-----------------------------------|-----------------------------------------------------------------------------------|--|
| 出願書類郵送後について                                        | 願書受付センター                          | TEL 0120-788700<br>平日10:00~17:00<br>土・日・祝日、年末年始12月29日~翌年1月4日を除く                   |  |
| 入学試験に関する内容(出願資格、受<br>験等)について                       | 昭和大学<br>学事部 入学支援課                 | TEL 03-3784-8026<br>平日8:30~17:00<br>土・日・祝日、本学創立記念日11月15日、年末年始12月29日~<br>翌年1月3日を除く |  |